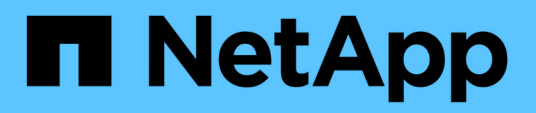

# Einführung in Datensicherung in SnapManager

SnapManager Oracle

NetApp October 04, 2023

This PDF was generated from https://docs.netapp.com/de-de/snapmanageroracle/windows/concept\_how\_snapmanager\_retains\_backups\_on\_the\_local\_storage.html on October 04, 2023. Always check docs.netapp.com for the latest.

# Inhalt

| Einführung in Datensicherung in SnapManager                | 1 |   |
|------------------------------------------------------------|---|---|
| Wie SnapManager Backups auf dem lokalen Storage aufbewahrt | 1 |   |
| Überlegungen zur Durchführung der Datensicherung           | 3 | 6 |
| Sicherung von Datenbank-Backups mithilfe von Postskripten  | 5 | ) |

# Einführung in Datensicherung in SnapManager

SnapManager unterstützt Datensicherung zum Schutz der Backups auf sekundären oder tertiären Storage-Systemen. Sie müssen SnapMirror und SnapVault Beziehungen zwischen den Quell- und Ziel-Volumes einrichten.

Mit den Post-Backup-Skripts können die Backups sowohl von der Befehlszeilenschnittstelle (CLI) als auch von der grafischen Benutzeroberfläche (GUI) auf einem Primärspeichersystem geschützt werden.

# Wie SnapManager Backups auf dem lokalen Storage aufbewahrt

Mit SnapManager können Sie Backups erstellen, die Aufbewahrungsrichtlinien erfüllen, die angeben, wie viele erfolgreiche Backups auf lokalem Storage aufbewahrt werden sollen. Sie können die Anzahl erfolgreicher Backups angeben, die im Profil für eine bestimmte Datenbank aufbewahrt werden sollen.

Sie können Backups für folgende erstellen:

- 10 Tage tägliche Backups auf dem Primärspeicher
- 2 Monate monatliche Backups auf dem Primärspeicher
- 7 Tage tägliche Backups auf dem Sekundärspeicher
- 4 Wochen wöchentliche Backups auf dem Sekundärspeicher
- · 6 Monate monatliche Backups auf dem Sekundärspeicher

Sie können für jedes Profil in SnapManager die Werte für die folgenden nicht begrenzten Aufbewahrungsklassen ändern:

- Stündlich
- Täglich
- Wöchentlich
- Monatlich

SnapManager legt fest, ob ein Backup aufbewahrt werden soll, indem sowohl die Anzahl der Aufbewahrung (z. B. 15 Backups) als auch die Aufbewahrungsdauer (z. B. 10 Tage tägliche Backups) berücksichtigt werden. Ein Backup läuft ab, wenn sein Alter die für seine Aufbewahrungsklasse festgelegte Aufbewahrungsdauer überschreitet oder die Anzahl der Backups die Aufbewahrungsdauer überschreitet. Beispiel: Wenn die Backup-Anzahl 15 beträgt (SnapManager hat 15 erfolgreiche Backups erstellt) und die Dauer für tägliche Backups von 10 Tagen festgelegt wird, laufen die fünf ältesten erfolgreichen geeigneten Backups ab.

Nach Ablauf eines Backups wird das abgelaufene Backup entweder von SnapManager entfernt oder gelöscht. SnapManager behält immer das letzte Backup bei.

SnapManager zählt nur die Anzahl erfolgreicher Backups für die Aufbewahrungszahl. Es werden folgende Punkte nicht berücksichtigt:

| Backups, die nicht in der Aufbewahrungsanzahl | Zusätzliche Angaben |
|-----------------------------------------------|---------------------|
| enthalten sind                                |                     |

| Fehlgeschlagene Backups                                                                                              | SnapManager behält die Informationen zu<br>erfolgreichen und fehlgeschlagenen Backups bei.<br>Obwohl fehlgeschlagene Backups nur einen<br>minimalen Speicherplatz im Repository benötigen,<br>können Sie diese auch löschen. Fehlgeschlagene<br>Backups verbleiben im Repository, bis Sie sie<br>löschen. |
|----------------------------------------------------------------------------------------------------|----------------------------------------------------------------------------------------------------|
| Backups, die für die Aufbewahrung vorgesehen sind,<br>unbegrenzt oder für eine andere<br>Aufbewahrungsklasse Backups | SnapManager löscht keine Backups, die für die<br>Aufbewahrung vorgesehen sind. Darüber hinaus<br>berücksichtigt SnapManager nur die Backups in<br>derselben Aufbewahrungsklasse (beispielsweise<br>berücksichtigt SnapManager nur die stündlichen<br>Backups für die stündliche Aufbewahrungszahl).       |
| Backups werden über lokalen Storage gemountet                                                                        | Wenn Snapshot Kopien angehängt werden, sind sie<br>auch geklont und gelten somit nicht als für die<br>Aufbewahrung geeignet. SnapManager kann die<br>Snapshot Kopien nicht löschen, wenn sie geklont<br>sind.                                                                                             |
| Backups, die zum Erstellen eines Klons im lokalen<br>Storage verwendet werden                                        | SnapManager behält alle Backups, die zum Erstellen<br>von Klonen verwendet werden, berücksichtigt diese<br>jedoch nicht für die Anzahl der Backup-<br>Aufbewahrung.                                                                                                    |

SnapManager bietet für jede Aufbewahrungsklasse eine Standardanzahl und -Dauer. Beispielsweise behalten SnapManager für die Anzahl der stündlichen Aufbewahrungsklassen standardmäßig vier Backups pro Stunde bei. Sie können diese Standardwerte überschreiben und beim Erstellen oder Aktualisieren des Profils die Werte festlegen oder die Standardwerte für die Anzahl und Dauer der Aufbewahrung in der Datei smo.config ändern.

Wenn lokale Backups aufgrund der Aufbewahrungsrichtlinie ablaufen, werden die Backups gelöscht.

Bei einem nur-archivlog Backup Vorgang archiviert SnapManager die Redo-Log-Dateien nicht, anders als beim Online-Datenbank-Backup-Prozess. Sie müssen ein Pre-Task-Skript hinzufügen, um die Redo-Log-Dateien zu archivieren, bevor Sie den nur-Archivprotokoll durchführen. Das Vortaskskript muss den Befehl Logfile ändern System Switch ausführen.

Das folgende Beispiel zeigt die Maßnahmen, die SnapManager für verschiedene Arten von Backups ergreift, basierend auf einer Aufbewahrungsrichtlinie für drei tägliche Backups (wobei die Anzahl auf Aufbewahrung 3 festgelegt ist):

| Backup-Datum | Status      | Maßnahmen zur<br>Aufbewahrungsrichtlinie<br>ergriffen | Erklärung                                                                                  |
|--------------|-------------|-------------------------------------------------------|--------------------------------------------------------------------------------------------|
| 5/10         | Erfolgreich | Bitte Halten                                          | Es handelt sich um das<br>aktuellste erfolgreiche<br>Backup und wird daher<br>beibehalten. |

| 5/9 | Erfolgreich, geklont   | Überspringen | SnapManager<br>berücksichtigt keine<br>Backups, die zum Klonen<br>in der Anzahl der<br>Aufbewahrungsrichtlinien<br>verwendet werden.<br>Dieses Backup entfällt auf<br>die Anzahl erfolgreicher<br>Backups. |
|-----|------------------------|--------------|----------------------------------------------------------------------------------------------------|
| 5/8 | Erfolgreich, angehängt | Überspringen | SnapManager<br>berücksichtigt keine<br>gemounteten Backups in<br>der Anzahl der<br>Aufbewahrungsrichtlinien.<br>Dieses Backup entfällt auf<br>die Anzahl erfolgreicher<br>Backups.                         |
| 5/7 | Fehlgeschlagen         | Überspringen | Fehlgeschlagene<br>Backups werden nicht<br>gezählt.                                                                                                    |
| 5/5 | Erfolgreich            | Bitte Halten | SnapManager hält dieses<br>zweite erfolgreiche<br>tägliche Backup.                                                                                                    |
| 5/3 | Erfolgreich            | Bitte Halten | SnapManager hält dieses<br>dritte erfolgreiche tägliche<br>Backup.                                                                                                    |
| 5/2 | Erfolgreich            | Löschen      | SnapManager zählt<br>dieses erfolgreiche<br>Backup, aber nachdem<br>SnapManager drei<br>erfolgreiche tägliche<br>Backups erreicht hat, wird<br>dieses Backup gelöscht.                                     |

#### Verwandte Informationen

"Dokumentation auf der NetApp Support Site: mysupport.netapp.com"

# Überlegungen zur Durchführung der Datensicherung

Beachten Sie bei der Durchführung von Datensicherung bestimmte Überlegungen.

- Um Klon- oder Wiederherstellungsvorgänge von sekundären Systemen durchzuführen, müssen Sie das Ziel-Volume im Namespace mounten und ordnungsgemäß exportieren.
- Sie müssen den SnapDrive-Konfigurationsparameter "Check-Export-Permission-nfs-Clone" deaktivieren,

indem Sie den Wert auf "aus" setzen.

Die Dokumentation zu SnapDrive für UNIX auf der NetApp Support-Website enthält zusätzliche Informationen zum Parameter Check-Export-Permission-nfs-Clone.

- Sie müssen die SnapMirror Beziehung für die angeforderten sekundären Storage-Volumes im sekundären Storage-System konfigurieren.
- Sie müssen die SnapVault-Beziehung für die angeforderten sekundären Storage-qtrees im sekundären Storage-System für Data ONTAP 7-Mode konfigurieren.
- Sie müssen eine Richtlinie und Regeln für das benutzerdefinierte SnapMirror-Etikett definieren, wenn Sie SnapVault Post-Script für Clustered Data ONTAP verwenden.

SnapVault Post-Script unterstützt geclusterte Data ONTAP Volumes und die SnapMirror Beziehungstypen DP und XDP. Die ONTAP-Dokumentation auf der NetApp Support-Website enthält Informationen zur Konfiguration von SnapMirror und SnapVault.

### "Dokumentation auf der NetApp Support Site: mysupport.netapp.com"

## Lizenzen für Datensicherung in SnapManager erforderlich

Sie müssen sicherstellen, dass die für die Datensicherung erforderlichen Lizenzen auf den primären und sekundären Storage-Systemen installiert und aktiviert werden.

Primäre Speichersysteme erhalten die aktuellsten Transaktions-Updates für die Oracle-Datenbank, speichern die Daten und stellen lokalen Backup-Schutz der Datenbank sicher. Das primäre Storage-System verwaltet außerdem Datenbankdatendateien, Log-Dateien und Kontrolldateien. Sekundäre Speichersysteme fungieren als Remote-Speicher für die geschützten Backups.

Zur Datensicherung müssen auf den primären Storage-Systemen die folgenden Lizenzen installiert und aktiviert sein:

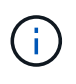

Wenn Sie die Datensicherung auf den sekundären Storage-Systemen aktivieren möchten, müssen Sie diese Lizenzen auch auf den sekundären Storage-Systemen installieren und aktivieren.

- Data ONTAP 7-Mode (7.3.1 oder höher) oder Clustered Data ONTAP (8.2 oder höher)
- SnapVault
- SnapRestore
- SnapMirror
- Zum Klonen ist FlexClone erforderlich.

FlexClone ist außerdem nur erforderlich, wenn SnapDrive für die Verwendung von FlexClone in SAN-Umgebungen konfiguriert ist.

Das entsprechende Protokoll, z. B. iSCSI (Internet Small Computer System Interface) oder Fibre Channel (FC)

# Sicherung von Datenbank-Backups mithilfe von Postskripten

SnapManager ermöglicht Ihnen, Datenbank-Backups mithilfe von Postskripten zu schützen, wenn eine SnapMirror oder SnapVault Beziehung zwischen den primären und sekundären Storage-Systemen hergestellt wird. Es können Standard-Postskripte für die Nachbearbeitung des Backup-Vorgangs über die SnapManager CLI und GUI verwendet werden.

Folgende Standard-Postscripts sind unter default\_install\_Directory\Plugins\Backup\create\post verfügbar:

- Das SnapMirror Postscript, Mirror\_the\_Backup.cmd wenn sie Data ONTAP in 7-Mode verwenden
- Das SnapVault Postscript Vault\_the\_Backup.cmd, wenn Sie Data ONTAP in 7-Mode verwenden
- Das SnapMirror Postscript, Mirror\_the\_Backup\_cDOT.cmd wenn sie Clustered Data ONTAP verwenden
- Das SnapVault Postscript Vault\_the\_Backup\_cDOT.cmd wenn sie Clustered Data ONTAP verwenden

Weitere Informationen finden Sie in der Version readme.txt unter default\_install\_Directory\Plugins.

SnapManager 3.1 oder eine frühere Version bietet Vorverarbeitung- oder Nachbearbeitungsskripten nur für Klonvorgänge. SnapManager 3.2 oder höher bietet Vorverarbeitungs- und Nachbearbeitungsskripte für Backup- und Restore-Vorgänge. Diese Skripte können vor oder nach den Backup- oder Wiederherstellungsvorgängen ausgeführt werden.

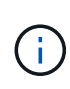

Die Skripte werden nur als Referenz bereitgestellt. Sie wurden mit SnapDrive 7.0 für Windows oder höher oder höher getestet, funktionieren aber möglicherweise nicht in allen Umgebungen. Sie sollten die Skripte auf der Grundlage Ihrer Anforderungen für den sekundären Schutz anpassen. Die Skripte funktionieren nicht mit SnapDrive Versionen vor 6.2.

# Beispiel für Nachskripte

Sie können mithilfe von Beispielskripten darauf verweisen und angepasste Skripte erstellen, um eine Spiegelung und Vaulting durchzuführen. Die Beispielskripte sind unter default\_install\_Directory\Plugins\Backup\create\post verfügbar.

## Mirror\_the\_Backup.cmd

Wenn Sie Data ONTAP 7-Mode verwenden, können Sie dieses Beispielskript zur Spiegelung des Backups nutzen. Sie umfasst drei Operationen (Prüfen, beschreiben und ausführen) und führt sie am Ende des Skripts aus. Das Skript umfasst auch die Handhabung von Fehlermeldungen mit den Codes 0 bis 4 und > 4:

```
@echo off
REM $Id:
//depot/prod/capstan/main/src/plugins/windows/examples/backup/create/post/
Mirror_the_backup.cmd#1 $
REM
REM Copyright \(c\) 2011 NetApp, Inc.
REM All rights reserved.
REM
```

REM REM This is a sample post-task script to mirror the volumes to the secondary storage after successful backup operation. REM | ----------| REM | Pre-requisite/Assumption: SnapMirror relationship for the requested secondary storage volumes REM | must be configured in Secondary storage. | REM | ----------| REM REM REM This script can be used from the SnapManager graphical user interface (GUI) and command line interface (CLI). REM REM To execute the post-task script for the backup operation from SnapManager GUI, follow these steps: REM 1. From the Backup wizard > Task Specification page > Post-Tasks tab > select the post-task scripts from the Available Scripts section. REM REM REM To execute the post-task script for the backup operation from SnapManager CLI, follow these steps: REM 1. create a task specification XML file. REM 2. Add the post-script name in the <post-tasks> tag of the XML file. REM REM Example: REM <post-tasks> REM <task> REM <name>Mirror the backup</name> REM <description>Mirror the backup</description> REM </task> REM <post-tasks> REM REM REM REM IMPORTANT NOTE: This script is provided for reference only. It has been tested with SnapDrive 6.3.0 for Windows but may not work in all environments. Please review and then customize based on your secondary protection requirements. REM set /a EXIT=0 set name="Mirror the backup" set description="Mirror the backup" set parameter=()

```
if /i "%1" == "-check" goto :check
if /i "%1" == "-execute" goto :execute
if /i "%1" == "-describe" goto :describe
:usage
        echo usage: %0 ^{ -check ^| -describe ^| -execute ^}
        set /a EXIT=99
        goto :exit
:check
       set /a EXIT=0
        goto :exit
:describe
        echo SM PI NAME:%name%
        echo SM PI DESCRIPTION:%description%
        echo SM PRIMARY MOUNT POINTS : %SM PRIMARY MOUNT POINTS%
        set /a EXIT=0
        goto :exit
REM - Split the comma-separated PRIMARY MOUNT POINTS and Mirror the
PRIMARY_MOUNT_POINTS one-by-one.
:execute
       set /a EXIT=0
        echo "execution started"
        REM FOR %%G IN (%SM PRIMARY MOUNT POINTS%) DO echo %%G
       FOR %%V IN (%SM PRIMARY MOUNT POINTS%) DO sdcli snap update mirror
-d %%V
        if "%ERRORLEVEL%" NEQ "0" (
          set /a EXIT=4
          exit /b %EXIT%
        )
        echo "execution ended"
        goto :exit
:exit
        echo Command complete.
        exit /b %EXIT%
```

Wenn Sie Data ONTAP in 7-Mode verwenden, können Sie dieses Beispielskript für die Sicherung verwenden. Sie umfasst drei Operationen (Prüfen, beschreiben und ausführen) und führt sie am Ende des Skripts aus. Das Skript umfasst auch die Handhabung von Fehlermeldungen mit den Codes 0 bis 4 und > 4:

```
@echo off
REM $Id:
//depot/prod/capstan/main/src/plugins/windows/examples/backup/create/post/
Vault the backup.cmd#1 $
REM
REM Copyright \(c\) 2011 NetApp, Inc.
REM All rights reserved.
REM
REM
REM This is a sample post-task script to vault the qtrees to the secondary
storage after successful backup operation.
REM | ------
-----|
REM | Pre-requisite/Assumption:
REM| SnapVault relationship for the requested secondary storage qtrees
must be configured in Secondary storage.
REM | -----
-----|
REM
REM
REM This script can be used from the SnapManager graphical user interface
(GUI) and command line interface (CLI).
REM
REM To execute the post-task script for the backup operation from
SnapManager GUI, follow these steps:
REM 1. From the Backup wizard > Task Specification page > Post-Tasks tab
> select the post-task scripts from the Available Scripts section.
REM
REM
REM To execute the post-task script for the backup operation from
SnapManager CLI, follow these steps:
REM 1. create a task specification XML file.
REM 2. Add the post-script name in the <post-tasks> tag of the XML file.
REM
REM Example:
REM
               <post-tasks>
REM
                 <task>
                    <name>Vault the backup</name>
REM
                    <description>Vault the backup</description>
REM
REM
                </task>
```

```
REM
                 <post-tasks>
REM
REM IMPORTANT NOTE: This script is provided for reference only. It has
been tested with SnapDrive 6.3.0 for Windows but may not work in all
environments. Please review and then customize based on your secondary
protection requirements.
REM
REM
REM
REM
REM
set /a EXIT=0
set name="Vault the backup"
set description="Vault the backup"
set parameter=()
if /i "%1" == "-check" goto :check
if /i "%1" == "-execute" goto :execute
if /i "%1" == "-describe" goto :describe
:usage
        echo usage: %0 ^{ -check ^| -describe ^| -execute ^}
        set /a EXIT=99
        goto :exit
:check
        set /a EXIT=0
        goto :exit
:describe
        echo SM PI NAME:%name%
        echo SM PI DESCRIPTION:%description%
        echo SM PRIMARY SNAPSHOTS AND MOUNT POINTS :
%SM PRIMARY SNAPSHOTS AND MOUNT POINTS%
        set /a EXIT=0
        goto :exit
REM Split the colon-separated SM PRIMARY SNAPSHOTS AND MOUNT POINTS And
SnapVault the mountpoints one-by-one
:execute
        set /a EXIT=0
        echo "execution started"
```

Mirror\_the\_Backup\_cDOT.cmd

Wenn Sie Clustered Data ONTAP verwenden, können Sie dieses Beispielskript zur Spiegelung des Backups nutzen. Sie umfasst drei Operationen (Prüfen, beschreiben und ausführen) und führt sie am Ende des Skripts aus. Das Skript umfasst auch die Handhabung von Fehlermeldungen mit den Codes 0 bis 4 und > 4:

```
@echo off
REM $Id:
//depot/prod/capstan/main/src/plugins/windows/examples/backup/create/post/
Mirror the backup cDOT.cmd#1 $
REM
REM Copyright \(c\) 2011 NetApp, Inc.
REM All rights reserved.
REM
REM
REM This is a sample post-task script to mirror the volumes to the
secondary storage after successful backup operation.
REM | -----
-----|
REM | Pre-requisite/Assumption:
REM| SnapMirror relationship should be set for the primary volumes and
secondary volumes
                                REM | -----
-----|
REM
REM
REM This script can be used from the SnapManager graphical user interface
(GUI) and command line interface (CLI).
REM
```

```
REM To execute the post-task script for the backup operation from
SnapManager GUI, follow these steps:
REM 1. From the Backup wizard > Task Specification page > Post-Tasks tab
> select the post-task scripts from the Available Scripts section.
REM
REM
REM To execute the post-task script for the backup operation from
SnapManager CLI, follow these steps:
REM 1. create a task specification XML file.
REM 2. Add the post-script name in the <post-tasks> tag of the XML file.
REM
REM Example:
REM
                <preposttask-specification xmlns="http://www.netapp.com">
REM
                  <task-specification>
REM
                    <post-tasks>
REM
                      <task>
REM
                        <name>"Mirror the backup for cDOT"</name>
REM
                      </task>
                    </post-tasks>
REM
REM
                  </task-specification>
REM
                </preposttask-specification>
REM
REM
REM
REM IMPORTANT NOTE: This script is provided for reference only. It has
been tested with SnapDrive 7.0 for Windows but may not work in all
environments. Please review and then customize based on your secondary
protection requirements.
REM
set /a EXIT=0
set name="Mirror the backup cDOT"
set description="Mirror the backup cDOT"
set parameter=()
if /i "%1" == "-check" goto :check
if /i "%1" == "-execute" goto :execute
if /i "%1" == "-describe" goto :describe
:usage
        echo usage: %0 ^{ -check ^| -describe ^| -execute ^}
        set /a EXIT=99
        goto :exit
:check
```

```
set /a EXIT=0
        qoto :exit
:describe
        echo SM PI NAME:%name%
        echo SM PI DESCRIPTION:%description%
        set /a EXIT=0
        goto :exit
REM - Split the comma-separated SM PRIMARY MOUNT POINTS then Mirror the
PRIMARY MOUNT POINTS one-by-one.
:execute
       set /a EXIT=0
        echo "execution started"
        REM FOR %%G IN (%SM PRIMARY MOUNT POINTS%) DO powershell.exe -file
"c:\snapmirror.ps1" %%G < CON
        powershell.exe -file "c:\snapmirror.ps1"
%SM PRIMARY FULL SNAPSHOT NAME FOR TAG% < CON
        if "%ERRORLEVEL%" NEQ "0" (
           set /a EXIT=4
           exit /b %EXIT%
        )
        echo "execution ended"
        goto :exit
:exit
        echo Command complete.
        exit /b %EXIT%
```

#### Vault\_the\_Backup\_cDOT.cmd

Wenn Sie Clustered Data ONTAP verwenden, können Sie dieses Beispielskript als Vault des Backups verwenden. Sie umfasst drei Operationen (Prüfen, beschreiben und ausführen) und führt sie am Ende des Skripts aus. Das Skript umfasst auch die Handhabung von Fehlermeldungen mit den Codes 0 bis 4 und > 4:

```
@echo off
REM $Id:
//depot/prod/capstan/main/src/plugins/windows/examples/backup/create/post/
```

```
Vault the backup cDOT.cmd#1 $
REM
REM Copyright \(c\) 2011 NetApp, Inc.
REM All rights reserved.
REM
REM
REM This is a sample post-task script to do vault update to the secondary
storage after successful backup operation.
REM | -----
-----|
REM | Pre-requsite/Assumption:
REM| Vaulting relationship with policy and rule needs to be established
between primary and secondary storage volumes |
REM | -----
-----|
REM
REM
REM This script can be used from the SnapManager graphical user interface
(GUI) and command line interface (CLI).
REM
REM To execute the post-task script for the backup operation from
SnapManager GUI, follow these steps:
REM
REM 1. From the Backup wizard > Task Specification page > Post-Tasks tab
> select the post-task scripts from the Available Scripts section.
REM 2. You can view the parameters available in the post-task script in
the Parameter section of the Task Specification page.
REM 3. Provide values to the following parameters:
REM
     SNAPSHOT LABEL
                     - Label Name to be set for snapshots before
doing the vault update
REM
REM FOR WINDOWS ITS ADVISED TO USE THE post-task script FROM THE GUI BY
SAVING THE BELOW SPEC XML AND GIVING THIS IN THE GUI LOAD XML FILE .
REM
REM To execute the post-task script for the backup operation from
SnapManager CLI, follow these steps:
REM 1. create a task specification XML file.
REM 2. Add the post-script name in the <post-tasks> tag of the XML file .
REM Example:
REM
              <preposttask-specification xmlns="http://www.netapp.com">
REM
                <task-specification>
                 <post-tasks>
REM
REM
                   <task>
REM
                     <name>"Vault the backup for cDOT"</name>
REM
                     <parameter>
```

```
<name>SNAPSHOT LABEL</name>
REM
                        <value>TST</value>
REM
REM
                        </parameter>
                      </task>
REM
                    </post-tasks>
REM
                  </task-specification>
REM
REM
                </preposttask-specification>
REM
REM
REM IMPORTANT NOTE: This script is provided for reference only. It has
been tested with SnapDrive 7.0.0 for Windows but may not work in all
environments.
Please review and then customize based on your secondary protection
requirements.
REM
REM
REM Need to take care of the parameter variable, its not like shell script
array handling, so declare a new variable
REM for one more argument and set that variable SM PI PARAMETER in the
describe method. Then only that variable will be
REM Visible in the GUI task specification wizard else it wont list.
set /a EXIT=0
set name="Vault the backup for cDOT"
set description="Vault the backup For cDOT volumes"
set parameter=SNAPSHOT LABEL :
if /i "%1" == "-check" goto :check
if /i "%1" == "-execute" goto :execute
if /i "%1" == "-describe" goto :describe
:usage
        echo usage: %0 ^{ -check ^| -describe ^| -execute ^}
        set /a EXIT=99
        goto :exit
:check
        set /a EXIT=0
        goto :exit
:describe
        echo SM PI NAME:%name%
        echo SM PI DESCRIPTION:%description%
    echo SM PI PARAMETER: %parameter%
        set /a EXIT=0
```

```
goto :exit
REM Split the colon-separated SM PRIMARY SNAPSHOTS AND MOUNT POINTS And
SnapVault the mountpoints one-by-one
:execute
        set /a EXIT=0
    echo "execution started"
    powershell.exe -file "c:\snapvault.ps1"
%SM PRIMARY FULL SNAPSHOT NAME FOR TAG% %SNAPSHOT LABEL% < CON</pre>
        if "%ERRORLEVEL%" NEQ "0" (
           set /a EXIT=4
           exit /b %EXIT%
        )
    echo "execution ended"
        goto :exit
:exit
        echo Command complete.
        exit /b %EXIT%
```

# Erstellen oder Aktualisieren der Postskripte

Sie können entweder neue Post-Skripte erstellen oder die Skripte verwenden, die unter default\_install\_Directory\Plugins\Backup\create\post verfügbar sind.

Das Skript muss so strukturiert werden, dass es im Kontext einer SnapManager Operation ausgeführt werden kann. Erstellen Sie das Skript auf der Grundlage der erwarteten Vorgänge, der verfügbaren Eingabeparameter und der Rückgabekonventionen.

- 1. Erstellen Sie ein neues Skript oder verwenden Sie die verfügbaren Beispielskripte.
- 2. Ändern oder schließen Sie die Funktionen, Variablen und Parameter nach Bedarf an.
- 3. Speichern Sie das benutzerdefinierte Skript.
- 4. Fügen Sie den Skriptnamen und die erforderlichen Eingaben in der XML-Datei für die Aufgabe nach der Verarbeitung hinzu oder geben Sie die Eingaben aus der GUI durch Auswahl des richtigen Skripts und Eingabeparameters an.

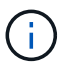

Sie müssen keine sekundären Speicherdetails in der XML-Datei für die Aufgabenspezifikation angeben.

#### Verwandte Informationen

Erstellen von Aufgabenspezifikationsdatei und Skripten für SnapManager-Vorgänge

### Erstellen von Dateien für die Nachverarbeitung und Aufgabenspezifikation

Mit SnapManager können Sie XML-Dateien nach der Verarbeitung mit Aufgabenspezifikation für den Backup-Vorgang erstellen, einschließlich der Post-Skripte SnapMirror oder SnapVault. Die Skripte ermöglichen die Spiegelung oder Vault des Backups auf sekundären Speicher.

1. Öffnen Sie eine neue XML-Datei.

Die XML-Beispieldatei für die Aufgabenspezifikation kann unter default\_install\_Directory\Plugins\examples angezeigt werden.

- 2. Fügen Sie den Skriptnamen als Eingabeparameter hinzu.
- 3. Speichern Sie die XML-Datei für die Aufgabenspezifikation.

#### Verwenden der Aufgabenspezifikation für die Nachbearbeitung, um Volumes zu spiegeln

Mit SnapManager für Oracle können Sie das Skript zur Spiegelung der Volumes verwenden, nachdem der Backup-Vorgang in einer Windows Umgebung durchgeführt wurde.

- 1. Erstellen Sie eine XML-Datei für die Aufgabenspezifikation.
- 2. Geben Sie in der XML-Datei den Skriptnamen als Eingabeparameter ein.
- 3. Speichern Sie die XML-Datei für die Aufgabenspezifikation.
- 4. Erstellen Sie mit dem folgenden Befehl ein geschütztes Backup der Datenbank auf dem sekundären Speicher.

Beim Erstellen des geschützten Backups müssen Sie nach der Option -taskSpec den vollständigen Pfad der XML-Datei für die gespeicherte Aufgabenspezifikation angeben.

Beispiel: Smobackup create -profile Test\_profile -full -online -taskSpec "C:\\mirror\\snapmirror.XML"

Das folgende Beispiel zeigt eine Struktur für die Aufgabenspezifikation nach der Verarbeitung, wenn Sie Data ONTAP im 7-Mode verwenden:

```
# <post-tasks>
# <task>
# <task>
# <name>Mirror the backup</name>
# <description>Mirror the backup</description>
# </task>
# <post-tasks>
```

Das folgende Beispiel zeigt eine Struktur für die Aufgabenspezifikation nach der Verarbeitung, wenn Sie Clustered Data ONTAP verwenden:

```
#
 <task-specification>
#
                <post-tasks>
#
                    <task>
                     <name>"Vault the backup for cDOT"</name>
#
#
                      <parameter>
#
                      <name>SNAPSHOT LABEL</name>
#
                     <value>TST</value>
#
                      </parameter>
#
                    </task>
#
                  </post-tasks>
#
                </task-specification>
#
              </preposttask-specification>
```

Verwenden von Aufgabespezifikationen für die Nachbearbeitung, um qtrees zu archivieren

Mit SnapManager für Oracle können Sie das Skript zur Vault der qtrees verwenden, nachdem der Backup-Vorgang in einer Windows Umgebung durchgeführt wurde.

- 1. Erstellen Sie eine XML-Datei für die Aufgabenspezifikation.
- 2. Geben Sie in der XML-Datei den Skriptnamen als Eingabeparameter ein.
- 3. Speichern Sie die XML-Datei für die Aufgabenspezifikation.
- Erstellen Sie mit dem folgenden Befehl ein geschütztes Backup der Datenbank auf dem sekundären Speicher.

Beim Erstellen des geschützten Backups müssen Sie nach der Option -taskSpec den vollständigen Pfad der XML-Datei für die gespeicherte Aufgabenspezifikation angeben.

Beispiel: Smobackup create -profile Test\_profile -full -online -taskSpec "C:\\mirror\\snapvault.XML"

Das folgende Beispiel zeigt die Struktur der Aufgabenspezifikation nach der Verarbeitung, wenn Sie Data ONTAP im 7-Mode verwenden:

Das folgende Beispiel zeigt die Struktur der Aufgabenspezifikation nach der Verarbeitung, wenn Sie Clustered Data ONTAP verwenden:

```
# <task-specification>
#
                 <post-tasks>
#
                   <task>
                    <name>"Vault the backup for cDOT"</name>
#
#
                  <parameter>
#
                     <name>SNAPSHOT_LABEL</name>
                     <value>TST</value>
#
                     </parameter>
#
#
                   </task>
                 </post-tasks>
#
#
               </task-specification>
             </preposttask-specification>
#
```

### Copyright-Informationen

Copyright © 2023 NetApp. Alle Rechte vorbehalten. Gedruckt in den USA. Dieses urheberrechtlich geschützte Dokument darf ohne die vorherige schriftliche Genehmigung des Urheberrechtsinhabers in keiner Form und durch keine Mittel – weder grafische noch elektronische oder mechanische, einschließlich Fotokopieren, Aufnehmen oder Speichern in einem elektronischen Abrufsystem – auch nicht in Teilen, vervielfältigt werden.

Software, die von urheberrechtlich geschütztem NetApp Material abgeleitet wird, unterliegt der folgenden Lizenz und dem folgenden Haftungsausschluss:

DIE VORLIEGENDE SOFTWARE WIRD IN DER VORLIEGENDEN FORM VON NETAPP ZUR VERFÜGUNG GESTELLT, D. H. OHNE JEGLICHE EXPLIZITE ODER IMPLIZITE GEWÄHRLEISTUNG, EINSCHLIESSLICH, JEDOCH NICHT BESCHRÄNKT AUF DIE STILLSCHWEIGENDE GEWÄHRLEISTUNG DER MARKTGÄNGIGKEIT UND EIGNUNG FÜR EINEN BESTIMMTEN ZWECK, DIE HIERMIT AUSGESCHLOSSEN WERDEN. NETAPP ÜBERNIMMT KEINERLEI HAFTUNG FÜR DIREKTE, INDIREKTE, ZUFÄLLIGE, BESONDERE, BEISPIELHAFTE SCHÄDEN ODER FOLGESCHÄDEN (EINSCHLIESSLICH, JEDOCH NICHT BESCHRÄNKT AUF DIE BESCHAFFUNG VON ERSATZWAREN ODER -DIENSTLEISTUNGEN, NUTZUNGS-, DATEN- ODER GEWINNVERLUSTE ODER UNTERBRECHUNG DES GESCHÄFTSBETRIEBS), UNABHÄNGIG DAVON, WIE SIE VERURSACHT WURDEN UND AUF WELCHER HAFTUNGSTHEORIE SIE BERUHEN, OB AUS VERTRAGLICH FESTGELEGTER HAFTUNG, VERSCHULDENSUNABHÄNGIGER HAFTUNG ODER DELIKTSHAFTUNG (EINSCHLIESSLICH FAHRLÄSSIGKEIT ODER AUF ANDEREM WEGE), DIE IN IRGENDEINER WEISE AUS DER NUTZUNG DIESER SOFTWARE RESULTIEREN, SELBST WENN AUF DIE MÖGLICHKEIT DERARTIGER SCHÄDEN HINGEWIESEN WURDE.

NetApp behält sich das Recht vor, die hierin beschriebenen Produkte jederzeit und ohne Vorankündigung zu ändern. NetApp übernimmt keine Verantwortung oder Haftung, die sich aus der Verwendung der hier beschriebenen Produkte ergibt, es sei denn, NetApp hat dem ausdrücklich in schriftlicher Form zugestimmt. Die Verwendung oder der Erwerb dieses Produkts stellt keine Lizenzierung im Rahmen eines Patentrechts, Markenrechts oder eines anderen Rechts an geistigem Eigentum von NetApp dar.

Das in diesem Dokument beschriebene Produkt kann durch ein oder mehrere US-amerikanische Patente, ausländische Patente oder anhängige Patentanmeldungen geschützt sein.

ERLÄUTERUNG ZU "RESTRICTED RIGHTS": Nutzung, Vervielfältigung oder Offenlegung durch die US-Regierung unterliegt den Einschränkungen gemäß Unterabschnitt (b)(3) der Klausel "Rights in Technical Data – Noncommercial Items" in DFARS 252.227-7013 (Februar 2014) und FAR 52.227-19 (Dezember 2007).

Die hierin enthaltenen Daten beziehen sich auf ein kommerzielles Produkt und/oder einen kommerziellen Service (wie in FAR 2.101 definiert) und sind Eigentum von NetApp, Inc. Alle technischen Daten und die Computersoftware von NetApp, die unter diesem Vertrag bereitgestellt werden, sind gewerblicher Natur und wurden ausschließlich unter Verwendung privater Mittel entwickelt. Die US-Regierung besitzt eine nicht ausschließliche, nicht übertragbare, nicht unterlizenzierbare, weltweite, limitierte unwiderrufliche Lizenz zur Nutzung der Daten nur in Verbindung mit und zur Unterstützung des Vertrags der US-Regierung, unter dem die Daten bereitgestellt wurden. Sofern in den vorliegenden Bedingungen nicht anders angegeben, dürfen die Daten ohne vorherige schriftliche Genehmigung von NetApp, Inc. nicht verwendet, offengelegt, vervielfältigt, geändert, aufgeführt oder angezeigt werden. Die Lizenzrechte der US-Regierung für das US-Verteidigungsministerium sind auf die in DFARS-Klausel 252.227-7015(b) (Februar 2014) genannten Rechte beschränkt.

## Markeninformationen

NETAPP, das NETAPP Logo und die unter http://www.netapp.com/TM aufgeführten Marken sind Marken von NetApp, Inc. Andere Firmen und Produktnamen können Marken der jeweiligen Eigentümer sein.